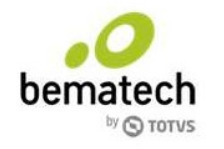

# Documentação TOTVS PDV Móvel

# Troca de IP do Servidor TPDVM Modelo SefHosted

#### Informações do documento

| Produto:     | TOTVS PDV Móvel       |  |  |
|--------------|-----------------------|--|--|
| Versão:      | 18.2.14.0 ou superior |  |  |
| Responsável: | André Leite de Sousa  |  |  |

#### Histórico de revisões

| Data       | Descrição alteração / Observações |  |
|------------|-----------------------------------|--|
| 15/05/2018 | Criação do documento              |  |

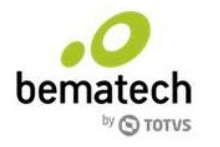

# Índice

| 3 |
|---|
| 3 |
| 3 |
| 3 |
| 3 |
| 4 |
| 5 |
| 5 |
| • |

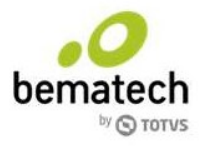

# 1. Introdução

O documento visa descrever os procedimentos necessários, para a troca de IP em um servidor do TOTVS PDV Móvel quando exista a necessidade por conta de alterações de infraestrutura de comunicação na loja.

### 1.1 Glossário das siglas e abreviações

TPDVM = TOTVS PDV Móvel.

## 2. Parâmetros do sistema

#### 2.1 Alteração de parâmetros do sistema

Acessar o Postgres através do Menu Iniciar / Todos os programas / PostgreSQL 9.5 / pgAdmin III

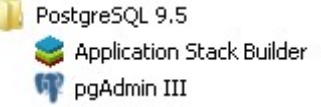

Conectar-se ao banco de dados TOTVSPDV e acessando o botão SQL para a execução do comando de atualização de parâmetro:

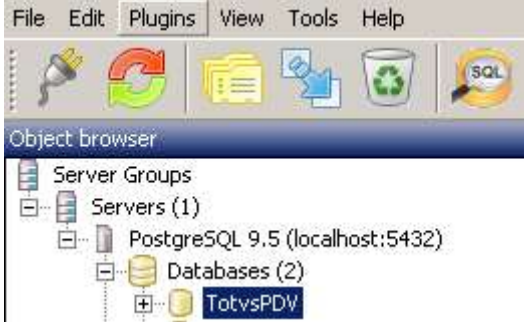

Ps.: A senha para conexão ao banco é: postgres

Abrindo a nova janela para a execução de comandos no Postgres, executar o comando abaixo considerando a informação atualizada do novo IP do computador servidor:

```
update parametro_valor
set valor = 'http://<NovoIP>:9001/TotvsPDV/'
where
id_parametro = (select id from parametro where chave = 43)
```

#### 2.2 Configurador TPDVM

Acessar a pasta C:\TOTVSPDV\ConfiguradorPDV\ para a alteração do arquivo routes.json. Alterando o IP configurado para o novo IP.

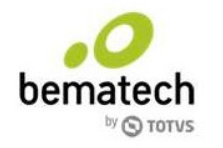

| routes ison               |                                                                                                    |
|---------------------------|----------------------------------------------------------------------------------------------------|
| 1 E (<br>2<br>3<br>4<br>5 | <pre>"AuthUser": { "URI": "http://<ipantigo>:9000/TotvsPDV/Usuario/Autenticar" },<br/>"AdquirirParametros": { "URI": "http://<ipantigo>:9000/TotvsPDV/ConfiguradorPdv/AdquirirParametros?dto.situacao=truesdto.idLoja=1" },<br/>"GravarParametros": { "URI": "http://<ipantigo>:9000/TotvsPDV/ConfiguradorPdv/GravarParametros" },<br/>"BuscarLoja": { "URI": "http://<ipantigo>:9000/TotvsPDV/Configurador2dv.id=1" },</ipantigo></ipantigo></ipantigo></ipantigo></pre> |
| 6<br>7<br>8<br>9 -}       | "SATAtivar": { "URI": "http:// <ipantigo>:9000/TotvsPDV/SAT/Ativar" },<br/>"SATAssociar": { "URI": "http://<ipantigo>:9000/TotvsPDV/SAT/Associar" },<br/>"SalvarConfiguracao": { "URI": "http://<ipantigo>:9000/TotvsPDV/ConfiguradorPdv/GravarParametros" }</ipantigo></ipantigo></ipantigo>                                                                                                    |
|                           | Substituir<br>Localizar Substituir Localizar em arquivos Marcar                                                                                                    |
|                           | Localizar :         http:// <ipantigo>:9000/         Localizar próximo           Substituir por :         http://<novoip>:9000/         Substituir</novoip></ipantigo>                                                                                                    |
|                           | Na seleção Substituir todos                                                                                                    |

#### 2.3 APIs TOTVS PDV Móvel

Será necessário alterar o IP nos arquivos de configuração de algumas APIs do TPDVM, os arquivos são:

C:\TOTVSPDV\Totvs.Pdv.Api.Caixa\Web.config C:\TOTVSPDV\Totvs.Pdv.Api.Integracao\Web.config C:\TOTVSPDV\Totvs.Pdv.Api.Usuario\Web.config C:\TOTVSPDV\Totvs.Pdv.Api.Venda\Web.config

#### Localizar a configuração antiga:

<add key="Url.Local" value="http://<AntigoIP>/TotvsPDV/" />

#### Substituir a configuração, para o novo IP correspondente:

<add key="Url.Local" value="http://<NovoIP>/TotvsPDV/" />

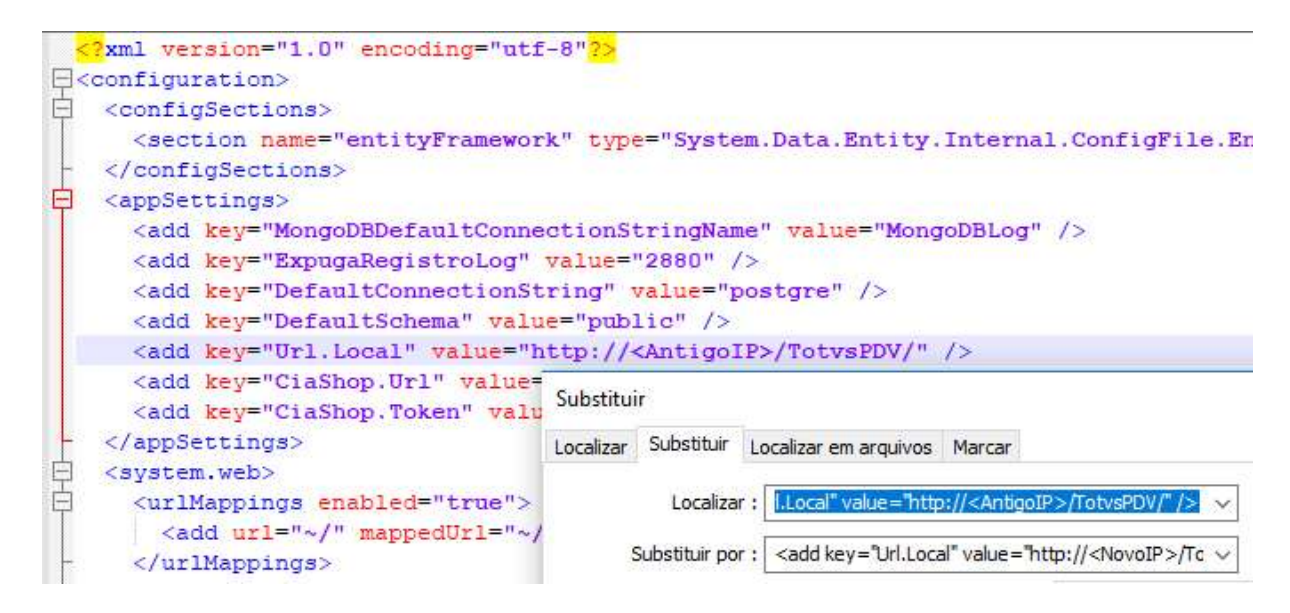

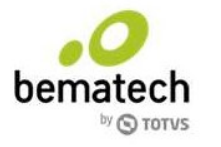

### 2.4 Alteração da configuração do SetupPDV (recuperação de pré-vendas)

Será necessário alterar o IP do servidor do PDV Móvel no SetupPDV do PDV Servidor e PDVs adicionais, para que a recuperação de pré-vendas provenientes do TPDVM. O arquivo que contém a configuração é:

C:\PDVARQ\PDV.CFG

#### Localizar a configuração antiga:

URL\_BASE\_NEWPDV: http://<AntigoIP>:9000/TotvsPDV/

**Substituir a configuração, para o novo IP correspondente:** URL\_BASE\_NEWPDV: http://<NovoIP>:9000/TotvsPDV/

#### 2.5 Criação do QRCode de forma remota

Após a alteração dos IPs, será necessário realizar a criação de um novo QRCode de forma remota, será necessário acessar a URL: http://liveservices.bematech.com.br/totvspdvmovel/ativacao

|                |           | Gerar QR Code |  |  |
|----------------|-----------|---------------|--|--|
| ersão: 1.0.0   |           |               |  |  |
| Gerar C        | R Co      | de            |  |  |
| CONFIGURA      |           |               |  |  |
| CONFIGURA      | ÇAO DO AI | ARELHO A      |  |  |
| Tipo de Pessoa |           |               |  |  |
| Juridica       |           |               |  |  |
| CNPJ           |           |               |  |  |
|                |           |               |  |  |
| Url Servidor   |           |               |  |  |
|                |           |               |  |  |

No campo CNPJ insira o CNPJ da loja que deseja criar o QRCode; Caso não tenha o CNPJ correspondente, basta acessar o Configurador do TPDVM e verificar o CNPJ previamente configurado.

|                      |        | bematech            |
|----------------------|--------|---------------------|
| CONFIGURAÇÕES GERAIS |        | A Home              |
| RAZÃO SOCIAL         | 6300-5 | SAMIRA-PORTAO-COTIA |
| CNPJ                 |        | 077000171           |

No campo URL Servidor inserir o endereço onde estão localizadas as APIs sendo <u>http://NovoIP:9000/TotvsPDV/</u>

Ao pressionar o botão Gerar QR CODE, será possível configurar o TOTVS PDV Móvel para o servidor correspondente.

| 🧀 Gerar QR Code            | Administrador |
|----------------------------|---------------|
| Versão: 1.0.0              |               |
| CONFIGURAÇÃO DO APARELHO 🦒 |               |
| Tipo de Pessoa             |               |

Como sugestão, salvar o novo QRCode gerado na pasta C:\TOTVSPDV\Resources. Basta pressionar o botão direito sobre a imagem de QRCode gerada, e sobrescrever o arquivo existente QRCode.png.